## Administration Réseau sous Linux Partie - I

Pr A. FERHAT HAMIDA

- Dans cet atelier, on devait travailler en groupe pour :
  - Installer des distributions Linux : debian et/ou centos sur plusieurs postes.
  - Se familiariser avec un editeur : vi ou vim
  - Rappeler quelques unes des commandes principales de Linux : ls, cd, mkdir, rm, grep, find, sed, awk, more, less, ps, mount, etc.
  - Installer et configurer une carte réseau
  - Configurer le réseau
  - Installer et configurer un serveur web Apache : LAMP-stack (Linux, Apache, MySQL et PHP)
  - Sécuriser le serveur

- Malheureusement, à cause de la pandémie et du confinement qui s'en suivit, vous devez faire certaines étapes en solo.
- <u>Prérequis :</u>
  - Être initié à Linux et familier avec les commandes principales
  - Être familier avec la ligne de commande
  - Être familier avec les réseaux et leurs terminologies : ip, route, dhcp, etc.

- Nous procèderons par plusieurs parties :
  - Installer une carte réseau
  - Configurer l'interface réseau
  - Installer et configurer LAMP
- Toutes les commandes sont exécutées en mode *super utilisateur* (*root*)
- Pour toutes vos questions, et vous devez en avoir, nous pouvons en discuter sur la page facebook (<u>de préférence</u>)

# https://www.facebook.com/groups/235515490878153

ou par email :

# ferhat.abdelhak@gmail.com

#### La carte réseau – commandes disponibles

- Il y a <u>deux groupes de commandes</u> permettant de configurer les cartes réseaux :
  - <u>L'ancien schéma</u> : le package *net-tools* fournit des commandes tels que: ifconfig, route, nameif, iwconfig, iptunnel, netstat et arp.

Beaucoup d'administrateurs réseaux et beaucoup de *texbook* utilisent encore ces commandes qui doivent disparaître un jour ou l'autre et qui sont officiellement obsolètes dans les nouvelles versions des distributions.

#### La carte réseau – commandes disponibles (suite)

- Il y a <u>deux groupes de commandes</u> permettant de configurer les cartes réseaux :
  - <u>Le nouveau schéma</u> : le package *iproute2* fournit des commandes tels que: ip et ss.

Ces commandes sont plus puissantes que les précédentes et sont recommandées pour toute nouvelle utilisation. La commande *ip* joue le rôle d'un *couteau suisse* ; elle accomplie la majorité des fonctions.

• Pour chaque commande, on essayera de donner les deux versions.

#### La carte réseau – nom de l'interface

#### • Il y a <u>deux façons de nommer</u> les interfaces réseaux:

- L'ancien schéma :
  - Ethernet cablé : *eth0*, *eth1*, etc.
  - Interface sans fil : *wlan0*, *wlan1*, etc.
- Le nouveau schéma :
  - Ethernet embarqué : enxxx
  - Ethernet attaché au bus PCI : *pxxxx*
  - Wifi : *wpxxxx*
- On prendra *eth0* comme nom d'interface. Il peut être le changé selon l'interface disponible.

# La carte réseau - méthodes de configuration

- Il y a <u>deux méthodes pour configurer</u> les interfaces réseaux:
  - <u>La méthode classique</u>:
    - On utilise les commandes: ifconfig, route, ip, etc.
  - <u>La méthode automatique (facile)</u> :
    - On utilise les utilitaires de configuration : nmtui ou nmcli

# La carte réseau – détection de la carte

 Au démarrage de Linux, le noyau (*kernel*) devrait détecter les cartes réseau. On est en face de deux cas :

#### • Cas 1 : carte détectée :

 Pour obtenir la liste des interfaces réseau détectées, on utilise la commande

## La carte réseau – installation module

 Au démarrage de Linux, le noyau (*kernel*) devrait détecter les cartes réseau. On est en face de deux cas :

#### • Cas 2 : carte non détectée :

 Si la carte n'est pas détectée, il faut charger le module correspondant

# modeprobe <nom du module>

• Pour ce faire, on doit trouver le module.

#### La carte réseau – installation module – version du noyau

 Les modules disponibles pour le noyau se trouvent dans le dossier

# /lib/modules/<u><nom du noyau></u> /kernel/drivers/net/

 On doit d'abord connaître : <u><nom du</u> <u>noyau></u> en exécutant la commande :

# uname -r

> Exemple de réponse : # 3.10.0-957.21.3.el7.x86\_64

### La carte réseau – installation module – dossier des modules

- On a maintenant le dossier :
  - # /lib/modules/3.10.0-957.21.3.el7.x86\_64 /kernel/drivers/net/
- On exécute la commande suivante pour obtenir la liste des modules :
  - # ls /lib/modules/3.10.0-957.21.3.el7.x86\_64 /kernel/drivers/net/

#### La carte réseau – installation module – liste des modules

- De façon plus élégante et plus sûre, la commande suivante fait tout le nécessaire en une seule étape
  - # ls /lib/modules/`uname -r`/kernel/drivers/net/
- Si le module existe, on peut l'installer. Sinon il faut le télécharger, ensuite l'installer.

#### La carte réseau – installation module – recherche internet

- La meilleure solution pour connaitre le nom du module associé à une carte est de faire une recherche internet, souvent dans le site du constructeur.
- Le noyau offre parfois d'importantes informations sur les cartes réseau via la commande :

# dmesg | grep eth0

 On obtient la liste des cartes réseaux attachées au bus PCI en exécutant la commande :

# Ispci |grep Ethernet

### Configurer l'interface réseau – adresse ip

- On attribue une adresse IP à l'interface :
   # ifconfig eth0 <adresse ip> >ou
   # ip addr add <adresse ip> dev eth0
- Par exemple :

#### Configurer l'interface réseau – mask et test

- On peut spécifier le masque avec l'option netmask (généralement, il est attribuer automatiquement)

  - # ip addr add 292.168.1.20/24 dev eth0
    - 24 représente le nombre de bits masqués
- On teste la configuration par la commande :

# Configurer l'interface réseau - passerelle et test

• Pour ajouter une passerelle (gate way), on utilise la commande route :

- Pour afficher les routes vers les différents réseaux :

#### Configurer l'interface réseau - test

- Pour vérifier si la carte fonctionne, on essaie de communiquer avec une autre machine. On exécute : # ping <adresse ip 2eme machine>
- Pour vérifier l'état de toutes les interfaces, on peut utiliser la commande

## Configurer l'interface réseau - nom du hôte (hostname)

- La commande *hostname* permet de trouver <le nom du host> (le nom du poste sur lequel on travaille)
  - # hostname

Exemple de réponse : mypc.host

 On peut le changer pour la session en cours (il n'est pas conservé lors du prochain démarrage)

• On peut le changer définitivement:

# hostnamectl set-hostname --static "rt.elec.serv"

#### **Configurer l'interface réseau - DNS**

- Comme on le sait, pour communiquer entre eux, à chaque ordinateur et à chaque site est assignée une adresse *ip* unique. D'autre part, chaque ordinateur, et chaque site, est connu par un nom (p.ex www.google.com ou rt.elec.serv ); question de facilité d'utilisation. On doit connaître la correspondance *ip-nom* pour pouvoir communiquer avec un autre site, ou ordinateur.
- Un serveur DNS garde une telle correspondance. On doit ajouter des serveurs DNS à notre configuration dans des fichiers bien spécifié, comme on le verra juste après.
  - p.ex le serveur publique de google 8.8.8.8

- Les configurations qu'on a vu sont temporaires ; elles sont perdues au redémarrage. Pour devenir permanentes, on doit modifier les fichiers de configuration dont la syntaxe et les emplacements varient selon la distribution et sa version.
- Pour centos, ce sont les fichiers
  - # /etc/sysconfig/network-scripts/ifcfg-eth0
    # /etc/sysconfig/network
    # /etc/resolv.conf
- Pour debian, ce sont les fichiers
  - # /etc/network/interfaces
    # /etc/host.conf
    # /etc/resolv.conf

• Pour centos7, dans le fichier

# /etc/sysconfig/network-scripts/ifcfg-eth0

Ajouter les lignes suivantes

IPADDR=192.168.1.20 BOOTPROTO=static NETMASK=255.255.255.0 TYPE=Ethernet ONBOOT=yes GATEWAY=192.168.1.1

>ONBOOT=yes pour que le serveur soit activé automatiquement au démarrage.

• Pour centos7, dans le fichier

# /etc/sysconfig/network

Ajouter les lignes suivantes
 HOSTNAME=rt.elec.serv
 DNS1=192.168.1.1
 DNS2=8.8.8.8

• Pour centos6, dans le fichier

# /etc/sysconfig/network-scripts/ifcfg-eth0

Ajouter les lignes les suivantes

```
DEVICE=eth0
TYPE=Ethernet
ONBOOT=yes
BOOTPROTO=static
IPADDR=192.168.1.20
NETMASK=255.255.255.0
ONBOOT=yes
```

>ONBOOT=yes pour que le serveur soit activé automatiquement au démarrage.

• Pour centos6, dans le fichier

# /etc/sysconfig/network

Ajouter les lignes suivantes

HOSTNAME=rt.elec.serv NETWORKING=yes GATEWAY=192.168.1.1

Dans le fichier

# /etc/resolv.conf (DNS)

Ajouter les lignes suivantes

nameserver 192.168.1.1 nameserver 8.8.8.8

• Pour debian, dans le fichier

# /etc/network/interfaces

Ajouter les lignes

auto eth0 iface eth0 inet static address 192.168.1.20 netmask 255.255.255.0 gateway 192.168.1.1 dns-nameservers 8.8.8.8

• Pour debian, dans le fichier

# /etc/resolv.conf

Ajouter les lignes suivantes

nameserver 192.168.1.1 nameserver 8.8.8.8

• Dans le fichier,

# /etc/hosts

Ajouter les ips qui ont des aléas, p.ex

127.0.0.1 rt.elec.serv
192.168.1.55 mon.smartphone
Ce fichier peut exister sur CentOS

- Le changement permanent peut être effectué en utilisant l'utilitaire nmtui ou nmcli. Les professionnels préfèrent travailler avec nmcli
- L'utilitaire nmtui est une application en mode texte sous forme de menus facile à suivre et à utiliser. Elle se charge de la majorité de la configuration. Sauf que certaines options ne sont pas configurés comme ONBOOT=yes. <u>Vous</u> <u>devez toujours vérifier les fichiers de configuration</u>.
- Souvent, lorsque Linux *crash* et on démarre en mode texte pour le réparer, on n'a pas accès à internet. On utilise *nmtui* pour établir la connexion.

29 / 29